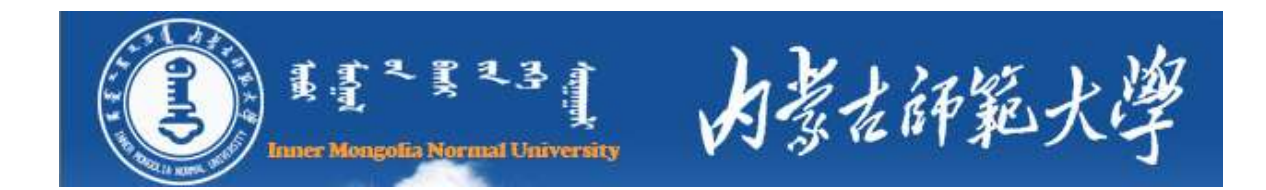

## 博硕士学位论文提交系统

# 使用说明

| 简体中文ENGLISH         |
|---------------------|
| 内蒙古师范大学论文授权提交系统     |
|                     |
| 学生姓名:   学生学号:   登录  |
| 版权所有◎ 北京方正阿帕比技术有限公司 |

内蒙古师范大学图书馆 二〇一一年五月

### 第一部分 提交流程

一、登录网址: http://219.225.185.184/tasi , 或登录图书馆网站点击"博硕士学位论文提交系统"进入。

二、填写论文题录 (元数据) 信息。

三、提交论文全文。

四、提交结果查询及修改。

### 第二部分 具体操作方法

一、登录网址: http://219.225.185.184/tasi ,或登录图书馆网站点击"博硕士学位论文提交系统"进入。

| 内蒙古师           | 简体中文 ENGLISH<br>范大学论文授权提交系统     |
|----------------|---------------------------------|
|                |                                 |
|                |                                 |
|                |                                 |
| 学生姓名:<br>学生学号: | <del>2</del> 0080042 <br><br>登录 |
| 版权所有           | ◎ 北京方正阿帕比技术有限公司                 |

图1 登陆界面

说明:此处需输入正确的姓名、学号(在半角状态下输入),否则不能进入系统。

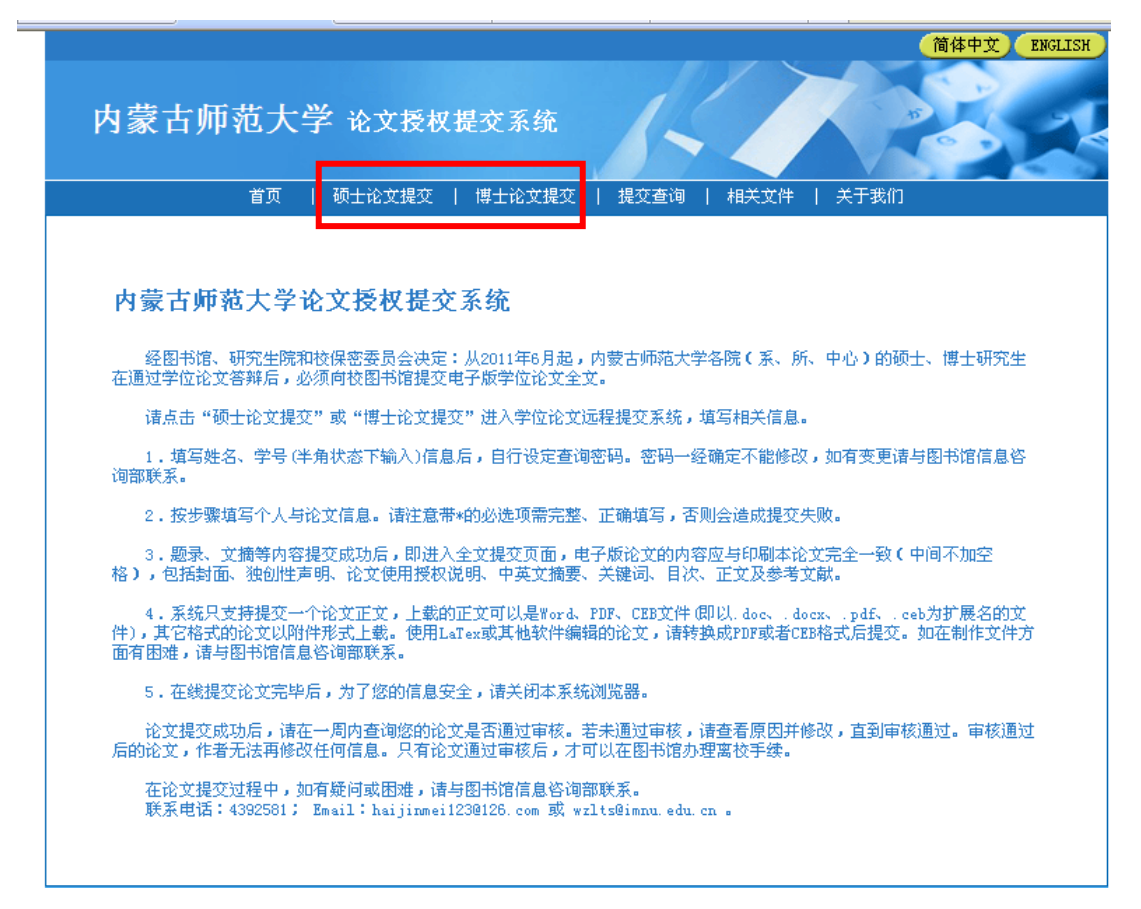

图 2 提交说明页

说明: 仔细阅读以上内容后,务请根据自己所属研究生类别,选择进入不同的 论文提交界面。

| 内蒙古师范大学 论文授权最交                        |                                  |
|---------------------------------------|----------------------------------|
| ■第月   税土和実務交   様式                     | 主动无限文   第交要項   和人文件   人干完約       |
| 林利成韓 : 在诸桥第四                          | 8世的身份,進鋒進入不與認定文優文學畫。             |
|                                       | 硕士论文提交                           |
| 85                                    | 3.8                              |
| #9                                    | ê (20060042                      |
| 產項已转                                  | ·                                |
| · · · · · · · · · · · · · · · · · · · |                                  |
|                                       | Test                             |
|                                       | ( <b>*</b> - <b>*</b> )          |
| #B26                                  | #此思立正行和此思告首推会考<br>8次時期1回9年9日9月第三 |

图 3 提交身份确认

说明:

1. 学号请在半角状态下输入。

2. 密码一旦确定,不能更改,如有遗忘请与图书馆信息咨询部联系。

3. 输入验证码,点击"下一步"。

二、填写论文题录 (元数据) 信息

| 内蒙古师范大学                   | 学论文授权提交系统                            |
|---------------------------|--------------------------------------|
| 首页                        | 硕士论文提交   博士论文提交   提交查询   相关文件   关于我们 |
| 元数据 文件                    | 状态                                   |
| <b>李易</b> :: 硕士论文 :: 提交元数 | 据(*为必填项)                             |
| *姓名                       | 李易                                   |
| 姓名汉语拼音                    | 自动生成拼音                               |
| *学号                       | 20080045                             |
| *密码                       | •••••• (查询时使用)                       |
| *确认密码                     | •••••                                |
| *培养单位                     | 内蒙古师范大学 🔽 文学院 🔽                      |
| *学科                       |                                      |
| *专业                       |                                      |
| 电话                        |                                      |
| *电于邮件地址                   |                                      |
| *八字中份                     |                                      |
| *台井口朔                     |                                      |
| ◆子区<br>◆巳価1世々             |                                      |
| *守则11姓名<br>巴师1世夕波海ザ辛      |                                      |
| 安则49年石沢宿耕首<br>巳庸+黄佐       |                                      |
| - 守帅11単12<br>巳/師0/姓夕      |                                      |
| - 寻则2姓名<br>巴师9姓名波诺芬       |                                      |
| 安州4姓伯汉后册自<br>巳(līā) 南位    |                                      |
|                           | 于上输入                                 |

图 4 元数据信息页

说明:

1. 请认真填写各项,带\*的为必选项。

2. 培养单位与学科专业设置选择应保持一致。

3. 电子邮件:请给出有效的邮件地址,以便有问题及时与论文作者取得联系。

 论文题目的填写应与印刷本保持一致,连续的字词之间不得有空格。不能出现乱码,如果乱码是由公式、分子式及其他无法输入的特殊字符引起的,请暂用"#" 代替。(注:请使用半角输入法输入数字)。

中文关键字:每一栏中只填入一个关键字,不加标点,每篇论文至少要有三个关键字。

 6. 论文总页码:指论文中各部分(封面、原创性声明、中英文摘要、目录、正 文、参考文献、后记、附录等)页码之和。

7. 密级: 除保密论文外, 一律选"公开"。

8. 中图分类号的设置点击的"选择"按钮,选择与论文对应的分类号。关于分类号,尽量选择与论文主题高度相关的下位类号,若无合适的下位类号,可选择与其对应的上位类号;论文主题属于交叉学科的,请选择论述主题偏重的中图分类号。

三、提交论文全文(只允许提交一个文件)

#### 第3页共8页

|                 | щ m        | 1 40 L NS SC 18 13 | 6 6   | 100-1-112-02-00-32                                                                                                    | Y                                         | 10.000000                                 | 1  | 481-25-32-141 | 3   | 26-1-188(F) | 2 |        | 1 |
|-----------------|------------|--------------------|-------|----------------------------------------------------------------------------------------------------|-------------------------------------------|-------------------------------------------|----|---------------|-----|-------------|---|--------|---|
| フロ: 366 (地)     | 文 <b>위</b> | 状态                 |       |                                                                                                    |                                           |                                           |    |               |     |             |   |        |   |
| 正文列表:<br>序号     |            |                    | 3C.P  | t tai DR                                                                                                    |                                           |                                           |    |               | 类   |             |   | 上地正文   |   |
| PH 种 列表:<br>序·哈 |            |                    | :s: r | 中标题                                                                                                    |                                           |                                           |    | N.            | (2) | <b>81</b>   |   | [上載9时件 |   |
|                 |            |                    | asto) | en de la contrata de la contrata de la contrata de la contrata de la contrata de la contrata de la contrata de<br>Contrata de la contrata de la contrata de la contrata de la contrata de la contrata de la contrata de la contrat | en an an an an an an an an an an an an an | lalad da anta ang pang<br>ang ang ang ang | 쑫쀠 | ň,            |     |             |   |        |   |

图 5 上载正文页面

### 说明: 点击"上载正文"按钮。

| 内蒙古师范大学 论文:                                                                                                    | 授权提交系统                                                                                                    |                                                                                                    | 1    |
|----------------------------------------------------------------------------------------------------|----------------------------------------------------------------------------------------------------|----------------------------------------------------------------------------------------------------|------|
| 首页   硕士论文组                                                                                                    | 提交   博士论文提交   提交查                                                                                                    | 询   相关文件   关于我们                                                                                        |      |
| <u>▲</u><br>提交前请仔细阅读下面的提交要求                                                                                                    | 学位论文电子全文上载:H                                                                                                    | ITTP方式                                                                                                 |      |
| 选择文件格式<br>选择文件                                                                                                    | PDF v<br>PDF<br>Word 2000<br>Word 2003<br>Word 2007<br>Word 97<br>Word XP                                                        | 浏览                                                                                                    |      |
| 提交说明:<br>1. 电子版论文的内容应与印刷本论文一致,<br>2. 文件名将被改为学校编号+下划线+学号+;<br>2_2000.dco)。<br>3. 可能存在的顺序号是当提交多个文件时,<br>4. 对于重新上载的文件,将使用原来的文件<br>5. 要求采用Word编辑保存整篇论文,提交以<br>6. 使用LaTex或其他软件编辑的论文,诸提:<br>助。<br>7. 若文件尺寸大于10M(不得超过30M),建议 | ,包括正文、中英文摘要、关键词、目<br>姓名+(可能存在的顺序号)+下划线<br>,按照文件的先后顺序进行编号,顺照<br>+名称。<br>↓ doc为扩展名的文件。<br>交pdf格式的文件,命名方式同上。身<br>义用ftp软件上载,详细说明请点击↓ | 目次及参考文献。<br>\$¥Word版本号。(例:211011_61031黎明<br>字号从小到大依次递增1。<br>如在制作pdf文件方面有困难,请到图书馆咨询<br><mark>文 里</mark> | 台寻求帮 |
|                                                                                                    | 版权所有 <b>◎</b> 北京方正阿帕比技术有<br>建议使用1024*768分辨率                                                                                      |                                                                                                    |      |

#### 图 6 提交论文全文

说明:

1. 请论文作者一定在论文答辩通过之后,提交经导师确认的终稿论文电子版。

完整的电子版论文全文包括封面、原创性声明(含学位论文版权使用授权书及作者与导师签名的扫描页)、中文文摘、英文文摘、目录、正文、参考文献及必要的附录等。

3. 论文目录的页码要与正文的章节以及附录的内容相符合。

4. 正文可使用 word97/word2000/word2003/ word2007/wordXP/PDF 格式中的任 何一种。

5. 文件较大 (超过 30M), 建议将 doc 文件转换成 PDF 文件之后提交 (取消任 何级别加密)。

6. 页面下方红色提交说明文字不用阅读。

| 内蒙              | 袁古师范大学 论文授权提交系统                                | 1-1             | 简体中 <u></u> | Ž ENGLI:     |
|-----------------|------------------------------------------------|-----------------|-------------|--------------|
|                 |                                                | 提交查询   相关文件   🗦 | 等我们         |              |
| 元〕<br>李易<br>正文列 | <b>双推                                     </b> |                 |             |              |
| 序号              | 文件标题                                           |                 | 类型          |              |
| 1               | 000888_20080042李易_2003.DOC                     |                 | 正文          | 查看           |
| 附件列             | 表:                                             |                 |             |              |
| 序号              | 文件标题                                           |                 | 类型          | 140 M St. 12 |
| 1               | 000888_20080042李易_附件_2003.DOC                  |                 | 附件          | 查看           |
|                 | 版权所有 <b>0</b> 北京方正阿帕比<br>建议使用1024*786          | と技术有限公司<br>2分辨率 |             |              |

图 7 提交结束

说明:提交成功后,直接关闭该页面。

特别提示:

在"独创性声明"和"论文使用授权说明"页面一定要有导师和本人的手写签 名,并且该页一定要做成图片格式放在论文中。

附件中只提交除 "公开" 级别外 (如"内部、秘密"等)的论文的申请证明。

四、提交结果查询及修改

| 内蒙古师范大学论文授权提交系统<br>首页   硕士论文提交   博士论文提交   提交查询 相关文件 | 简体中文 ENGLISH<br>F于我们 |
|-----------------------------------------------------|----------------------|
| <b>论文提交查询</b><br>学号 20080042<br>查询密码 •••••••• 查询    |                      |
| 版权所有e北京方正阿帕比技术有限公司<br>建议使用1024#768分辨率               |                      |

图 8 查询登陆界面

说明:1、输入正确的学号、查询密码进行修改或查询。

2、论文提交三个工作日后,通过"提交查询"界面查询论文是否通过审核。

|                                               |                                         |        |                 |             | TELIA ENGLIS | sH ) |
|-----------------------------------------------|-----------------------------------------|--------|-----------------|-------------|--------------|------|
| 内蒙古师范大                                        | 学 论文授权措                                 | 是交系统   | 14              |             |              |      |
| 首页                                            | 硕士论文提交                                  | 博士论文提交 | 提交查询            | 相关文件   关于我们 |              |      |
|                                               | an ann an an an an an an an an an an an |        | an analysis and |             |              |      |
| 元数据 文件                                        | 状态                                      |        |                 |             |              |      |
| 李易::硕士论文::元数据                                 |                                         |        |                 |             |              |      |
| 姓名<br>姓名汉语拼音                                  | :李易<br>:                                |        |                 |             |              |      |
| 学号                                            | : 20080042                              |        |                 |             |              |      |
| 培养单位                                          | :内蒙古师范大学-法政:                            | 学院     |                 |             |              |      |
| 学科                                            | :法学-法学理论                                |        |                 |             |              |      |
| き しんしょう ちょう ちょう ちょう ちょう ちょう ちょう ちょう ちょう ちょう ち | :法学理论                                   |        |                 |             |              |      |
|                                               | ;<br>: 199                              |        |                 |             |              |      |
| モナ・・・・・・・・・・・・・・・・・・・・・・・・・・・・・・・・・・・・        | : 2008                                  |        |                 |             |              |      |
| 答辩日期                                          | : 2011-5-12                             |        |                 |             |              |      |
| 学位                                            | :法学硕士                                   |        |                 |             |              |      |
| 导师1姓名                                         | :李丽                                     |        |                 |             |              |      |
| 导师1姓名汉语拼音                                     | :                                       |        |                 |             |              |      |
|                                               | ÷                                       |        |                 |             |              |      |
|                                               |                                         |        |                 |             |              |      |
| 导师之处 石代语 所首                                   |                                         |        |                 |             |              |      |
| 导师3姓名                                         | 1                                       |        |                 |             |              |      |
| 导师3姓名汉语拼音<br>导师3单位                            | :                                       |        |                 |             |              |      |
| 论文题名(中文)                                      | :诉讼                                     |        |                 |             |              |      |
| 外文论文题名(英语)                                    | :qwertyuiop                             |        |                 |             |              |      |
|                                               | :起诉 : 判决:生                              | XI.    |                 |             |              |      |
| 孙凡巧立至确去(黄语)                                   | 'nweissdi7%c                            |        |                 |             |              |      |

图 9 元数据信息

说明:

1. 点击"元数据",可进行相应信息的修改。

2. 可点击"文件"修改上传的文件 (审核未成功前)。

3. 点击"状态"查看审核状态。

| 76 级/指     又什     次 念       李一:: 硕士论文 :: 状态     流水号:9     流水号:9       庫核状态:未通过庫核     市核状态:未通过庫核     市核状态:通过庫核       庫核状态:未审核     市核目     市核日期:2009-9-11 18:44:23     市核日期:2009-9-11 18:44:23       授权状态:未授权     通知性女:土類和     類和地女:土類和     類和地女:土類和 |
|----------------------------------------------------------------------------------------------------|
|----------------------------------------------------------------------------------------------------|

图 12 审核状态

说明:

可能存在上述三种状态:

"未审核": 请等待审核;

"未通过审核": 请根据提示原因进行修改;

"通过审核":提交成功。

在论文提交前,请详细阅读该"论文提交说明"。如有疑问或困难,与图书馆信息咨询部联系。联系方式:

电话: 4392581; 地址: 图书馆 2 楼西 211 室 信息咨询部